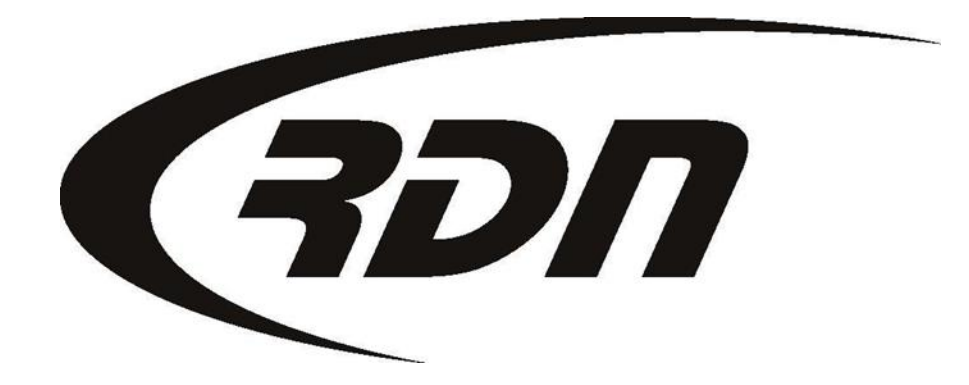

RDN Training: Adding a Client

CONFIDENTIAL

# Adding a Client

The following steps will guide you through adding a Client to RDN.

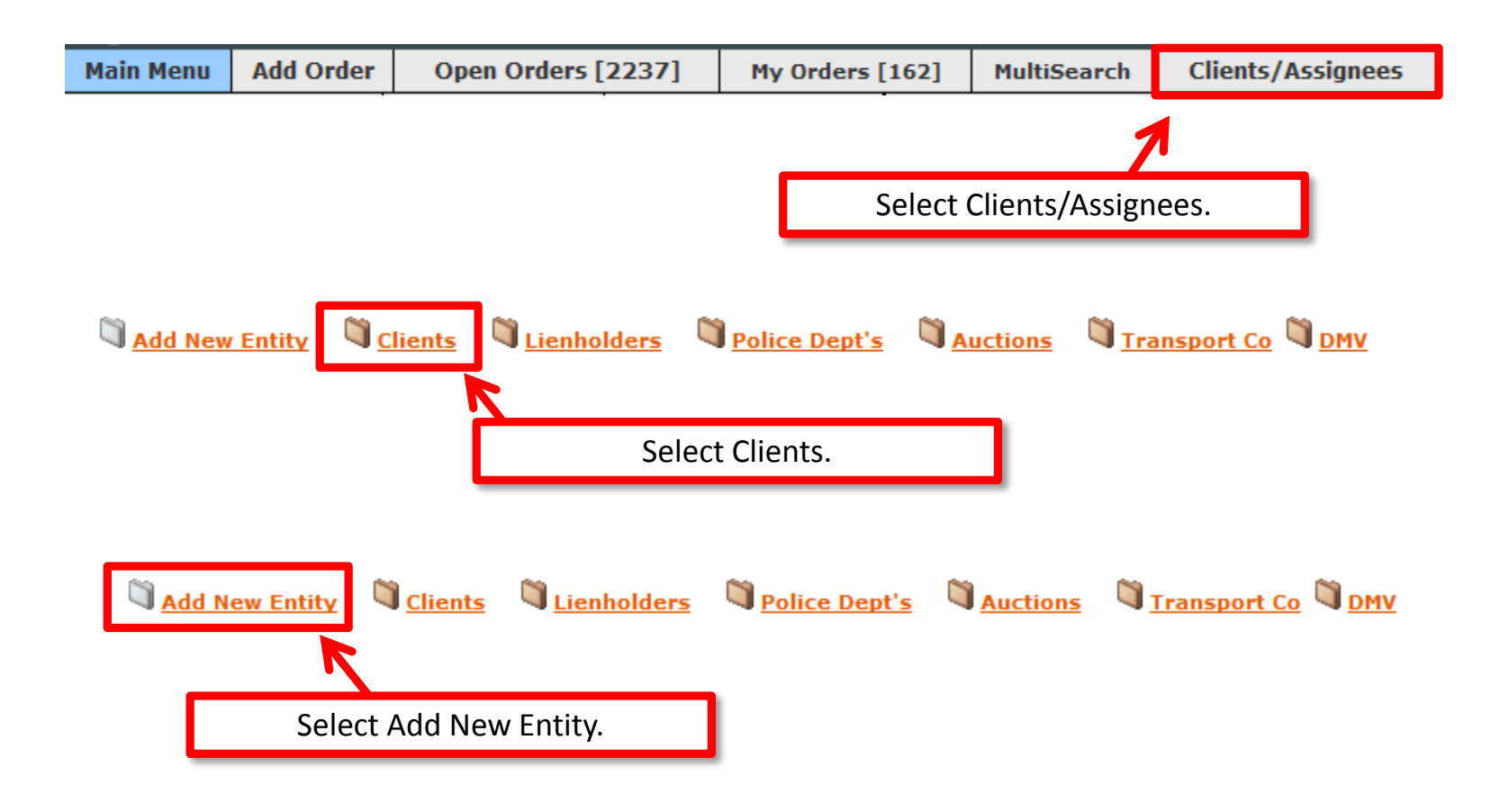

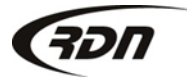

## Adding a Client

| Adding New Entity to Database: |                                   |                                               |                        |  |  |
|--------------------------------|-----------------------------------|-----------------------------------------------|------------------------|--|--|
| Basic Information              |                                   |                                               |                        |  |  |
| Entity Type:                   | Client                            | Order Update                                  | 3                      |  |  |
| Entity Name:                   |                                   | Days:                                         |                        |  |  |
| Branch:                        |                                   | Address:                                      |                        |  |  |
| Mailing Address                |                                   |                                               |                        |  |  |
| Address:                       |                                   | Phone:                                        |                        |  |  |
| City:                          |                                   | Fax:                                          |                        |  |  |
| State:                         |                                   | Tomree:                                       |                        |  |  |
| Zip:                           |                                   |                                               |                        |  |  |
| Billing Address                | Address Enter Client information. |                                               |                        |  |  |
| Billing Address                | Same as Mailing Address           | If the Client has mu<br>branch will need to l | Iltiple branches, each |  |  |
| Attention:                     |                                   | brunch winneed to                             |                        |  |  |
| Address:                       |                                   | Fax:                                          |                        |  |  |
| City:                          |                                   | Billing Email:                                |                        |  |  |
| State:                         |                                   |                                               |                        |  |  |
| Zip:                           |                                   |                                               |                        |  |  |

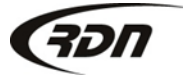

## Adding a Client

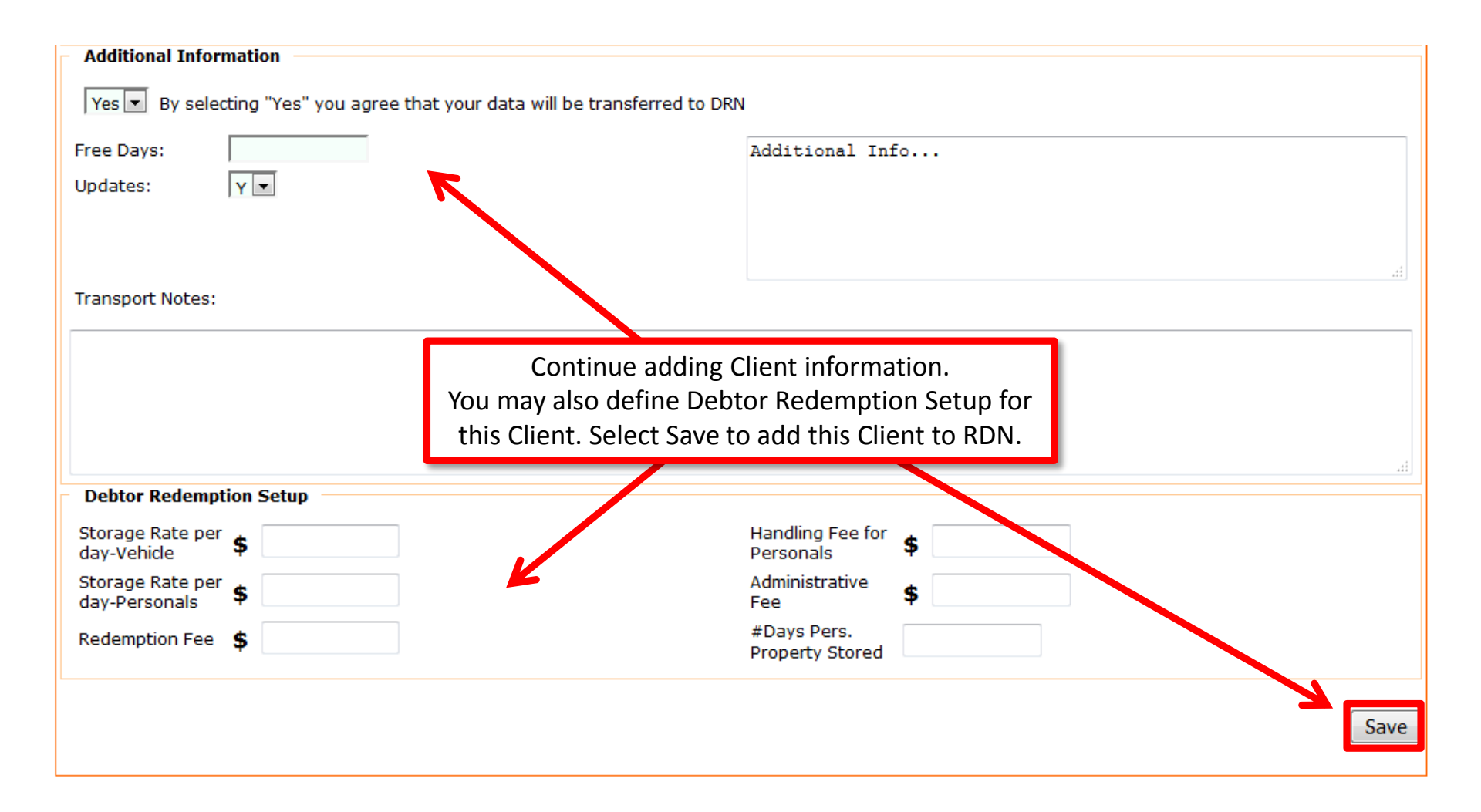

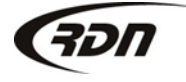

# Adding a Client – Edit Client Information

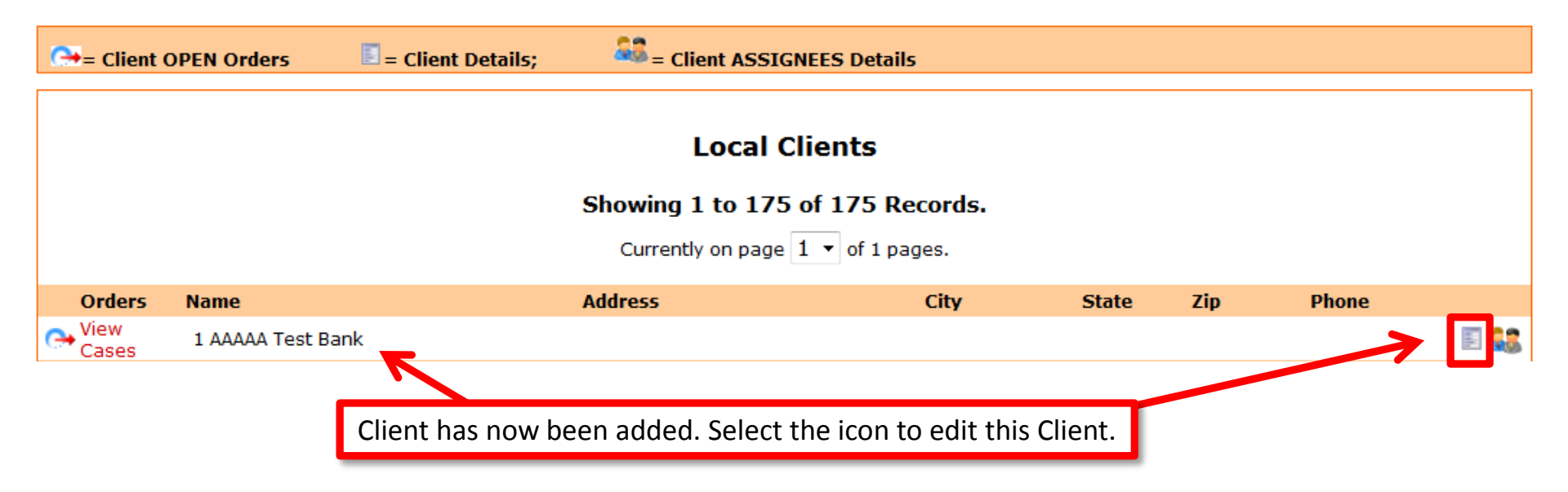

## Adding a Client – Edit Client Information

#### Modifying Entity:

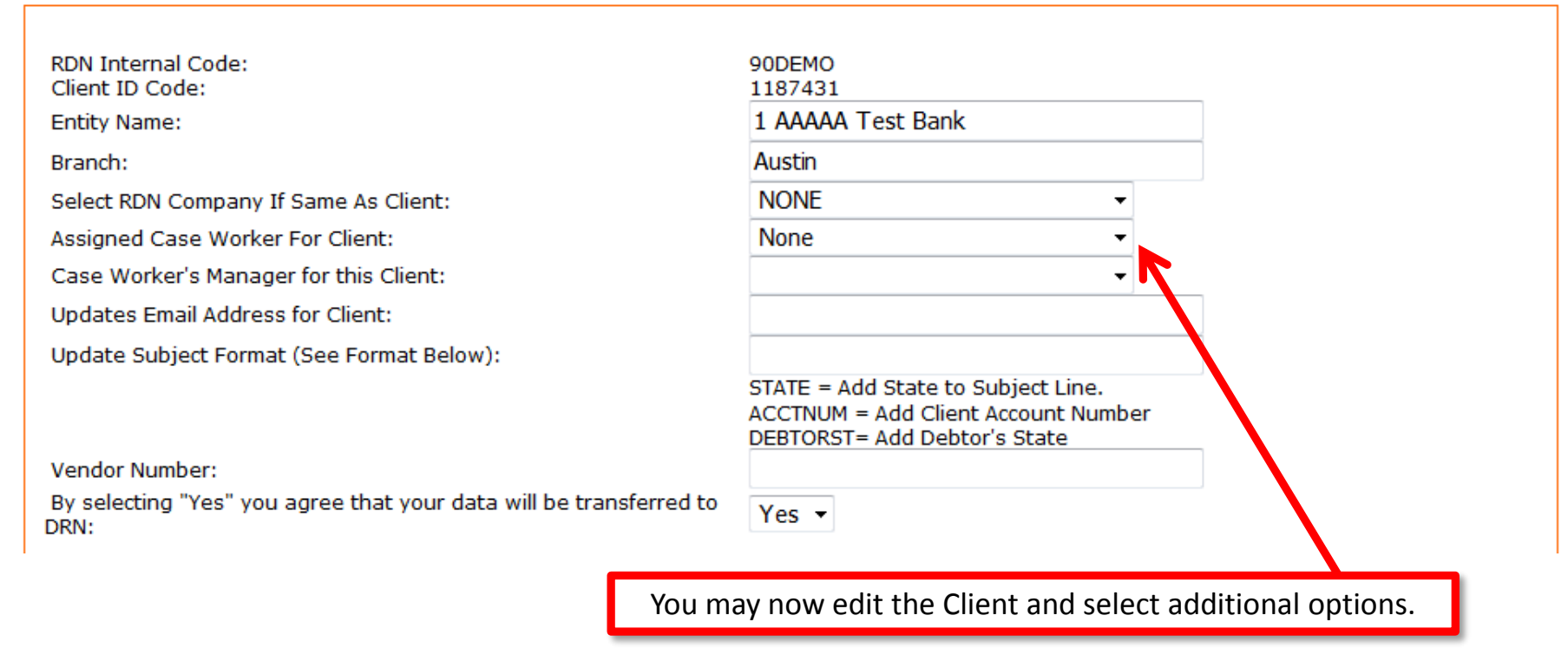

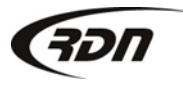

# Adding a Client – Edit Client Information

Free Storage Days per Client. Number of Free Storage Days: Select Yes/No to view accounts in Needed Updates List. View Accounts in Needed Updates List: How often the Client requires an update. Need Updates Every This many Days: 3 Select Yes/No for Client Custom Fee Schedule. NO TURN ON/OFF \*\*Custom Fee Schedule\*\* Include Receivables on Invoice: 1 Remove checkmark to not include receivables. Minimum Password Length 6 Enter minimum password length for an Assignee. Number of days until password expiration. Password Expiration Days 90 Number of passwords to remember. Number of Passwords to Remember 0 Active: YES Select Yes/No for active.

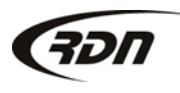

## Adding a Client – Custom Fee Schedule

Custom Fees

These are the custom fees that can be set for the client. To use these you MUST set the "Custom Fee Schedule" option above to 'YES'. Once this has been selected, when you add in a invoice item the options below will be displayed.

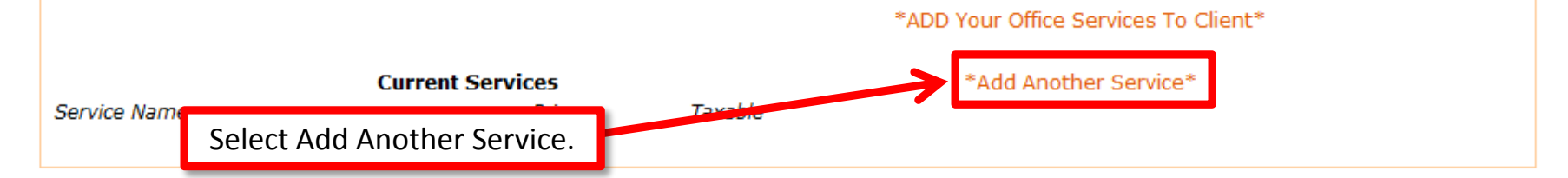

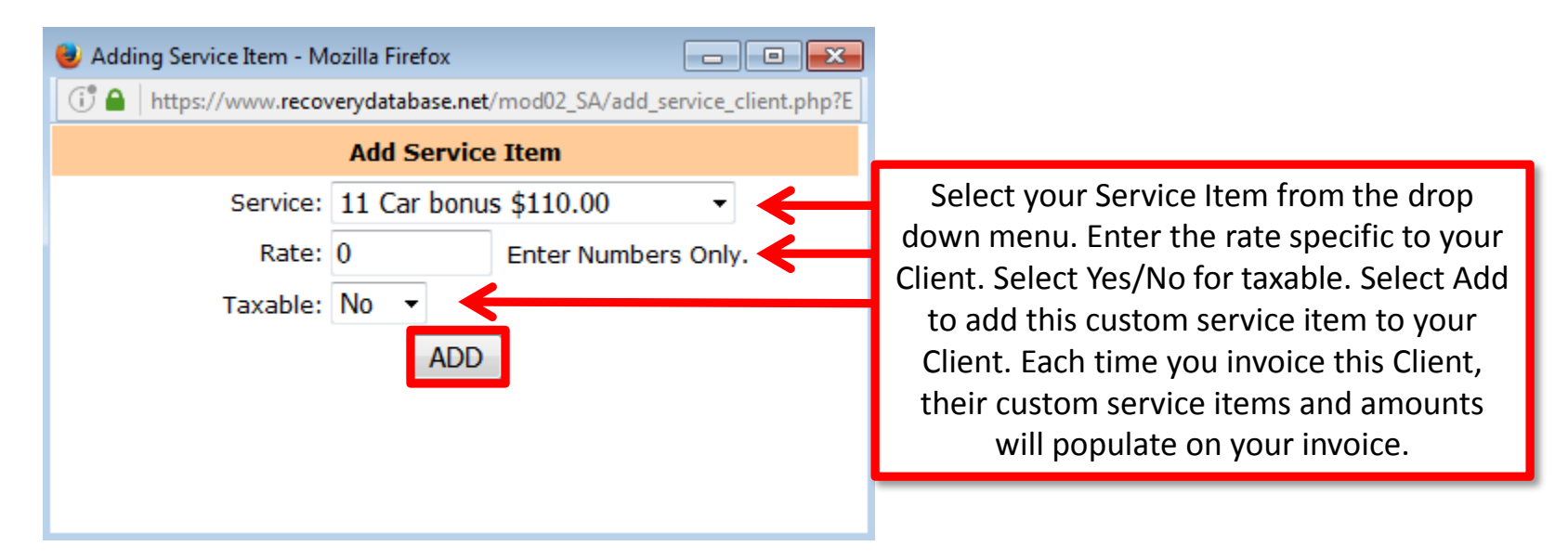

### Adding a Client – Custom Fee Schedule

| These are the custom fees the<br>To use these you MUST set the<br>Once this has been selected, | at can be set for the client.<br>le "Custom Fee Schedule" option abo<br>when you add in a invoice item the o | ve to 'YES'.<br>otions below will be displayed. |
|------------------------------------------------------------------------------------------------|----------------------------------------------------------------------------------------------------|-------------------------------------------------|
|                                                                                                |                                                                                                    | You may Edit or Delete the service item.        |
|                                                                                                | Current Services                                                                                             | *Add Another Service*                           |
| Service Name<br>Repo Fee                                                                       | Price Taxable<br>\$300.00 NO                                                                                 | Edit Service Delete Service                     |
| Select Save Changes.                                                                           |                                                                                                    |                                                 |
|                                                                                                | Save Changes                                                                                                 | Save + View                                     |

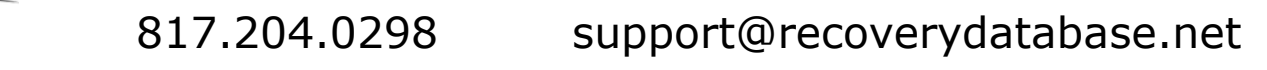

501

### Questions??

If you have any questions, please contact RDN Support at 817-204-0298, option 1, or via email: support@recoverydatabase.net.

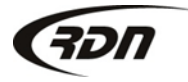